## Google Meet(ビデオ会議アプリ)の接続方法

~オンラインを利用した参観・懇談への参加方法~

【お子さんのアカウント情報】

| アカウントメールアドレス |                       | パスワード |
|--------------|-----------------------|-------|
|              | @giga.sapporo-c.ed.jp |       |
| クラスルーム名      |                       |       |
|              |                       |       |

【準備】

利用する端末は Chromebook(クロームブック)でなくても構いません。ご家庭の PC やタブレット、スマートフォンなどでも接続が可能です。

※端末の性能や Wi-Fi の通信速度によっては通信状況が不安定になります。 ※長時間、ビデオ会議アプリを接続しますので、データ通信量が大きくなる可能性があります。

【接続方法】

ログインする(Chromebook を利用する場合)
 Chromebook を起動し、お子さんのパスワードを入力し、
 ログインしてください。

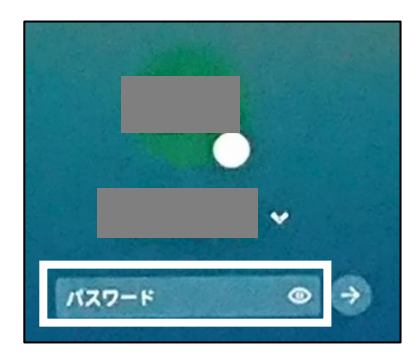

デスクトップ画面になったら、画面下の

(Google Classroom アイコン)をタップしてく

→③に進む

2. ログインする(Chromebook 以外の端末を利用する場合)

端末を起動し、インターネット検索で「GoogleClassroom」と検索してください。

お子さんのアカウントメールアドレスとパスワードを入力し、ログインしてください。

| Google GoogleClassroom × 🎍 🤇                                                                     | Google              |
|--------------------------------------------------------------------------------------------------|---------------------|
| Q すべて 国 ニュース ● 動画 ■ 画像 :もっと見る ツール                                                                |                     |
| 約 397,000 件 (0.31 秒)                                                                             |                     |
| https://classroom.google.com→<br>ログイン - Google アカウント - Classroom ⊘                               | - パスワードを入力          |
| ご目分のバソコンでない場合は、ケストモートを使用して非公開でログインしてください。 詳<br>細. 次へ. アカウントを作成. Afrikaans. azərbaycan. bosanski. | L」<br>」 バスワードを表示します |
|                                                                                                  | パスワードをお忘れの場合 次へ     |

3. GoogleClassroom にアクセスし、GoogleMeet に接続する

お子さんの学級のクラスルームをタップしてください。

ストリーム画面 (メイン画面) 左側の「(Meet) 参加」をタップする。

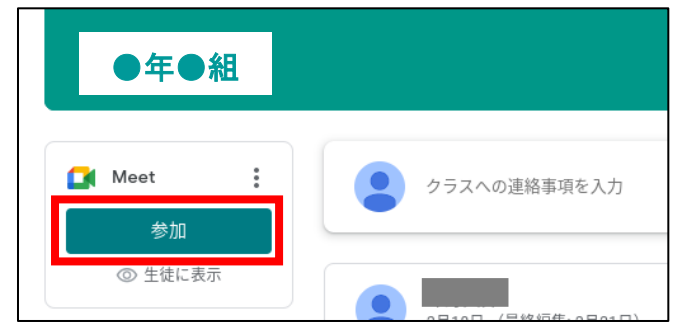

<u>授業参観のときは、マイクをオフ、カメラをオフ</u>にしてください(マイクは必ずオフにしてください)。懇談のときは、ぜひカメラをオンにしてください。

|          | :        | 参加の準備は整いましたか?      |
|----------|----------|--------------------|
|          |          | あなた以外にまだ誰も参加していません |
| カメラ: オフ  |          | 今すぐ参加  ・  画面を共有する  |
|          | (+:      | その他の参加方法           |
|          | $\smile$ | 🛄 コンパニオン モードを使用    |
| 音声と映像を確認 |          | 😫 参加 (音声には電話を使用)   |

4.画面を大きく映す

教室を映し出している画面をタップし、『画面に固定(ピン留め)』アイコンをタップすると、教室 の画面を大きく映し出すことができます。

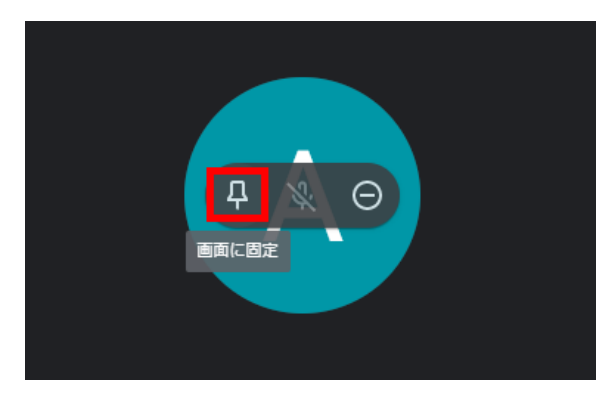